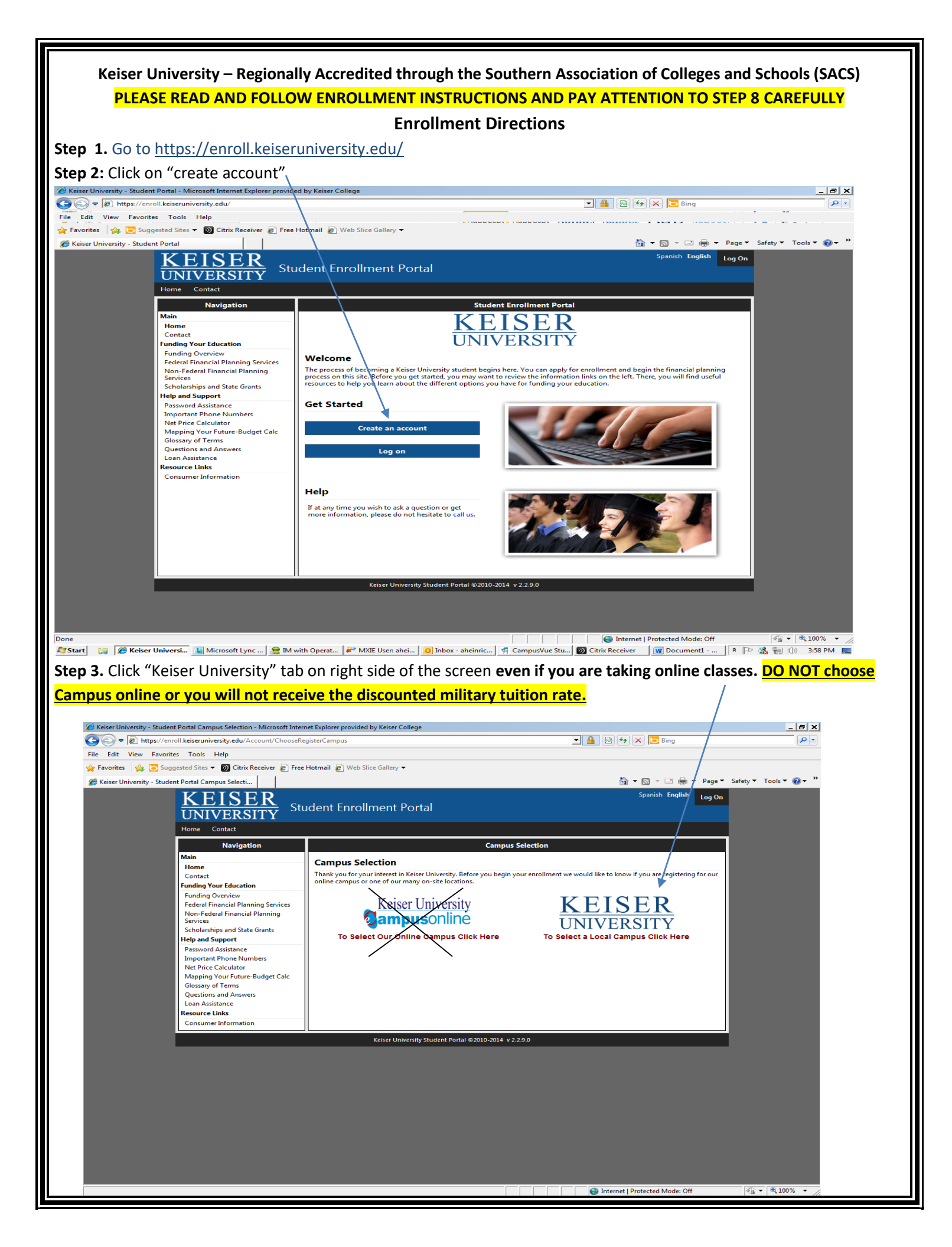

| t <b>ep 4.</b> Put in an email that you ca                              | n log-in to, as you will have to do so to ve<br><b>PAFB</b> as your campus.                                                                                                    | erify the email is active. Then put in <mark>557062</mark> |
|-------------------------------------------------------------------------|----------------------------------------------------------------------------------------------------|------------------------------------------------------------|
| Keiser University - Student Portal: Student Registration - Microsoft Ir | ternet ixplorer provided by Keiser College                                                                                                    |                                                            |
| nttps://enroll.keiseruniversity.edu/Account/Register                    |                                                                                                    |                                                            |
| e Edit View Favorites 100is Help                                        | Hatmail Jal Wala Slice Callery -                                                                                                    |                                                            |
|                                                                         | Hotmail 🖉 Web Sice Gallery 🗸                                                                                                    | A - D - D - Paser Sofety Tools - A- *                      |
| Keiser University - Student Portal: Student Registr                     |                                                                                                    | • • • • • • • • • • • • • • • • • • •                      |
| KEISER<br>UNIVERSITY St                                                 | udent Enrollment Portal                                                                                                    | Spanish English Log On                                     |
| Home Contact                                                            |                                                                                                    |                                                            |
| Navigation                                                              | Student Registration                                                                                                    |                                                            |
| Main                                                                    | Create a New Account                                                                                                    |                                                            |
| Home                                                                    | Create a New Account                                                                                                    |                                                            |
| Contact<br>Funding Your Education                                       | Use the form below to create a new account.<br>Passwords are required to be a minimum of 6 characters in<br>lenoth.<br>To login using your existing account, click here or if you have<br>forgotten your password, please use our account recovery<br>tool located here. |                                                            |
| Funding Overview                                                        |                                                                                                    |                                                            |
| Federal Financial Planning Services                                     |                                                                                                    |                                                            |
| Services                                                                | Required Fields                                                                                                    |                                                            |
| Scholarships and State Grants                                           | Account Information                                                                                                    |                                                            |
| Password Assistance                                                     | •Email Address:                                                                                                    |                                                            |
| Important Phone Numbers                                                 | First Name:                                                                                                    |                                                            |
| Net Price Calculator                                                    | Last Name:                                                                                                    |                                                            |
| Glossary of Terms                                                       | • Home 👻 Phone: 💻 🚺 International Fo                                                                                                    | ormat?                                                     |
| Questions and Answers                                                   | Invitation Code:                                                                                                    |                                                            |
| Loan Assistance                                                         | Campus:     Select a Campus                                                                                                    |                                                            |
| Consumer Information                                                    | Password:                                                                                                    |                                                            |
|                                                                         | Confirm password:                                                                                                    |                                                            |
|                                                                         |                                                                                                    | Select PAFB                                                |
|                                                                         | · · · · · · · · · · · · · · · · · · ·                                                                                                    |                                                            |
|                                                                         | 8.288                                                                                                    | for Campus                                                 |
|                                                                         | Enter the code shown:                                                                                                    |                                                            |
|                                                                         |                                                                                                    |                                                            |
|                                                                         | Register                                                                                                    |                                                            |
|                                                                         |                                                                                                    |                                                            |
|                                                                         | Keiser University Student Portal ©2010-2014 v 2.2.9.0                                                                                                    |                                                            |
|                                                                         |                                                                                                    |                                                            |
|                                                                         |                                                                                                    |                                                            |

**Step 5.** Log into your email to verify the email account.

**Step 6:** Click log in once you have verified your email account.

Step 7: Click on Electronic signature and start to fill out documents by clicking the "I accept button" and then "next."
Step 8: Click on the enrollment process tab on the left side of the screen. You should see Enrollment documents highlighted in blue, click on that. The next screen will start with the Tuition and Fee disclosure highlighted in blue. Active Military tuition is \$250.00 per credit hour. Go ahead and click on that and begin filling out all of the documents. There is a one-time application fee of \$55.00 and a one-time registration fee of \$145.00. Make your payment through this site. If you are only taking classes for your CCAF or GEM your enrollment is a <u>non-degree seeking student/non-matriculated, single subject</u>, please disregard the one-time \$145 registration fee, it will be waived based on your enrollment status as a non-degree seeking student.

If you have questions or encounter any problems, please call or email me. As an alternative, you can stop by the Patrick SFB Campus office and apply on our computers with our assistance.

Thank you for choosing Keiser University as you work toward your educational goals.

Marian Shelpman, Director of Military Education PAFB Campus, Education Center, Suite C-15 (321) 430-0748 mshelpman@keiseruniversity.edu